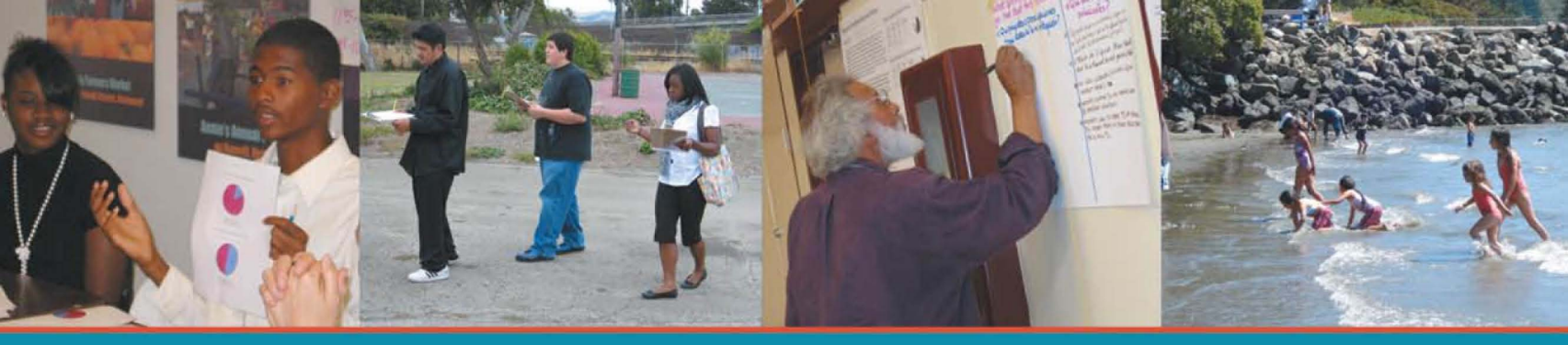

## Métodos para Acceder a los Datos Demográficos

Un extracto de:

Tomando en Cuenta lo Importante: Investigación Vecinal para la Salud y Justicia Económica y Ambiental en Richmond, North Richmond, y San Pablo

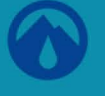

### PACIFIC

INSTITUTE 654 13th Street, Oakland, CA 94612 www.pacinst.org

En colaboración con West County Toxics Coalition, Neighborhood House of North Richmond, Contra Costa Interfaith Supporting Community Organization, Historic Triangle Neighborhood Council, Morada de Mujeres del Milenio, North Richmond Shoreline Open Space Alliance, and Richmond Progressive Alliance

Con apoyo de The California Wellness Foundation, The San Francisco Foundation, East Bay Community Foundation, The Wallace Alexander Gerbode Foundation, Y & H Soda Foundation, Rose Foundation for Communities and the Environment, California Environmental Protection Agency, Firedoll Foundation, Robert & Patricia Switzer Foundation, and The California Endowment

El informe completo está disponible en http://www.pacinst.org/reports/measuring\_what\_matters/

JUSTIC

El contenido está licenciado bajo el código legal Creative Commons. El material puede ser adoptado y reproducido para propósitos no comerciales, siempre cuando el autor sea acreditado. Para más información: http://creativecommons.org/about/licenses.

# MÉTODOS PARA ACCEDER A LOS DATOS DEMOGRÁFICOS

Todos los datos en este informe sobre ingreso, raza, tamaño del grupo familiar y edad de las personas proviene del Censo de los EE.UU., el cual está disponible al público a través de Internet. Siguiendo los métodos, usted puede comparar los datos demográficos de vecindarios dentro de una ciudad, ciudades y pueblos dentro de un condado e incluso condados o estados dentro de los EE.UU.

### Identificar el área de enfoque y la escala.

- 1. Para identificar el área en la que desea enfocarse, vaya al Census FactFinder en Internet (www.factfinder.census. gov). En el extremo izquierdo de la pantalla, coloque el cursor sobre el encabezado "Maps" (Mapas) y haga clic en el enlace "Reference Maps" (Referencia de Mapas).
- 2. En "Reference Maps" haga clic en el círculo junto a "2000 Census Tracts and Blocks"(Censo de zonas delimitadas y cuadrantes), digite su código zip (Zona postal) y presione "Go" (Ir).
- Para posicionar nuevamente el mapa para ver los grupos de cuadrantes y zonas del censo que rodea una dirección en particular, haga clic en "A Street Address or Zip Code" (Una Dirección de Calle o Código Zip) a la izquierda de la pantalla. Digite la dirección.
- 4. Ahora aparece un mapa que se ha agrandado en la dirección que escogió. En el extremo izquierdo de la pantalla, la Leyenda muestra qué significa cada línea de color. Cada una representa un tipo de "Census Tracts" (Censo de zonas delimitadas). Usted puede obtener información demográfica de cada diferente tipo de zona (pero limitada al tipo más pequeño, conocido como cuadrantes).
- 5. El orden del Censo de zonas delimitadas, desde la más pequeña hasta la más extensa, es:
  - i. Cuadrante (aproximadamente del tamaño de una cuadra urbana)
  - ii. Grupo de Cuadrantes (éste es del tamaño de un vecindario pequeño)
  - iii. Zona (éste es del tamaño de un vecindario más grande)
  - iv. Lugar (éste es la categoría para pueblos o ciudades)
  - v. Subdivisión del Condado
  - vi. Condado
  - vii. Estado
  - viii. Región
  - ix. Estados Unidos
- 6. A continuación, escoja cuales áreas desea comparar con la suya. Observando el Mapa de Referencia de su área, vea si hay Grupos de Cuadrantes o Censos de Zonas delimitadas que coinciden con los límites de su vecindario. ¿Desea comparar todos los grupos de cuadrantes de una ciudad entre sí, todas las zonas delimitadas o todas las ciudades en un condado? Una vez que se haya decidido, vaya y descargue los datos.

### Descargar los datos del censo.

Para obtener datos del censo sobre la población total por pueblo o ciudad en su condado:

- Vaya a Census FactFinder en el sitio de Internet http://factfinder.census.gov. Al centro de la página, debajo del encabezado "Getting Detailed Data" (Obtener Datos Detallados), busque "Decennial Census" (Censo del Decenio). Justo debajo de esto haga clic en "Get Data" (Obtener Datos).
- En el medio de la siguiente página, haga clic en el círculo junto a "Census 2000 Summary File 3 (SF 3) - Sample Data" (Censo 2000 Archivo de Contenido 3 (SF3) –Muestra de Datos-). A la derecha, haga clic en "Detailed Tables" (Cuadros Detallados).
- 3. Ahora haga clic sobre el botón gris "geo within geo" (geo dentro del geo).
- Para este ejemplo, vamos a descargar datos para comparar ciudades dentro de un condado. Debajo de "Show me all" (Mostrarme todo), seleccione "Places" (Sitios). Debajo de "Within"(Dentro de), seleccione "County" (Condado). Seleccione su estado. Seleccione su condado.
- 5. Haga clic en "All Places," (Todos los sitios) y entonces haga clic en "Add" (Agregar) y luego en "Next" (Siguiente).
- 6. La página de Internet sabe ahora sobre que sitios necesita usted información. A continuación, seleccione el tipo de información que desea. En este ejemplo nos fijaremos en raza. Nota: el Censo no considera latino como una raza, así que indica si las personas son latinas de forma separada del informe sobre qué raza son.
- 7. Haga clic en "P.7 Hispanic or Latino by Race." (P.7 Hispano o Latino por Raza). Haga clic en "Add" (Agregar) y luego en "Show Result" (Mostrar Resultado).
- 8. Ahora verá un cuadro con la raza desglosada por cada pueblo o ciudad en el condado.
- Para descargar la información, haga clic en el botón azul cerca de la parte superior de la página, "Print / Download" (Imprimir / Descargar) y luego clic en "Download" (Descargar).
- 10. Para descargar el cuadro y abrirlo en Excel, sólo vaya al final de la página que aparece y haga clic en "Ok". El cuadro debe abrirse en Excel y ya puede guardarlo en su computadora.